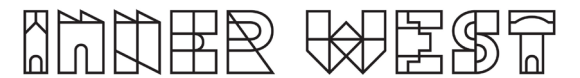

## Steps to complete a Skip Bin (extension) Application

- If you are aware from the start that you will need the skip bin for longer than the free period(s), you should go straight to applying for the permit for the additional period using the below instructions.
- If you decide to extend the permit during the free period, you should apply for the additional period at least two (2) business days before the end of the free period, again using these instructions.
- 1. Login to Self-Service Account once you have registered.

https://www.innerwest.nsw.gov.au/about/get-in-touch/online-self-service

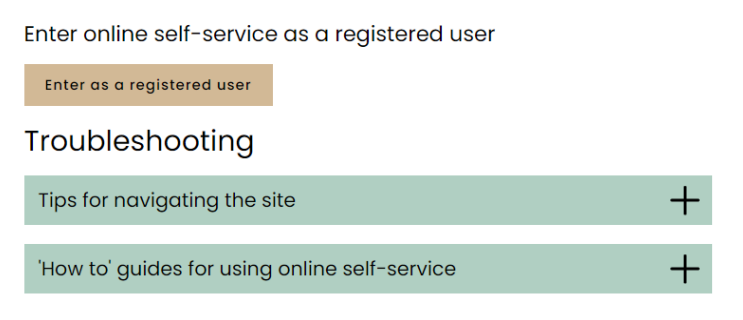

2. Once you have logged in, please click on "Public Approvals" under Enquiries Tab

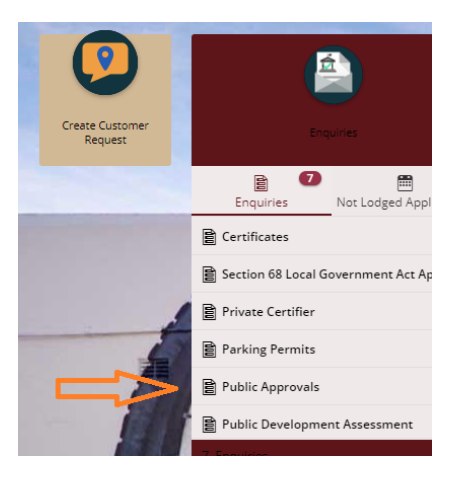

3. Choose "Road Related Approval" from the list.

| Step 1<br>Public Approvals       | Deta | ails                       |              |        |
|----------------------------------|------|----------------------------|--------------|--------|
|                                  |      |                            |              |        |
| <b>Step 2</b><br>Further Details | ^    | Type of Approval           |              |        |
|                                  |      | Select from list *         |              |        |
| Step 3                           |      | <u> </u>                   |              | $\sim$ |
|                                  |      | Description                | Search Terms |        |
|                                  |      | Footpath Approval          |              |        |
|                                  |      | Road Related Approval      |              |        |
|                                  |      | Tree Approval              |              |        |
|                                  |      |                            |              |        |
|                                  |      | Search for your property * |              | $\sim$ |
|                                  |      |                            |              |        |
|                                  |      |                            |              |        |
|                                  |      | Next >                     |              |        |

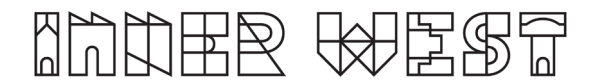

4. Choose "Road Related Approval" from the list.

| Step 1<br>Public Approvals | Details                                                                             |
|----------------------------|-------------------------------------------------------------------------------------|
| Step 2<br>Further Details  | <ul> <li>Type of Approval</li> </ul>                                                |
| Step 3<br>Summary          | Select from list * Road Related Approval                                            |
|                            | <ul> <li>Road Related Approval (select all activities you are proposing)</li> </ul> |
|                            | Road, Footpath and Carpark Occupancy Permit                                         |
|                            | Roadworks Step 1 Design Approval                                                    |
|                            | Roadworks Step 2 Permit to Construct                                                |
|                            | Mobility Parking Zone                                                               |
|                            | Road Opening Permit                                                                 |
|                            | Standing Plant Permit                                                               |
|                            | Temporary Full Road Closure                                                         |
|                            | 🖌 Skip Bin - User                                                                   |
|                            | Hoarding Permit                                                                     |
|                            | Street Party                                                                        |
|                            | Filming and Photography Permit                                                      |
|                            | Work Zone Application                                                               |
|                            | Skip Bins – Provider Licence                                                        |

5. Enter property address and click Next

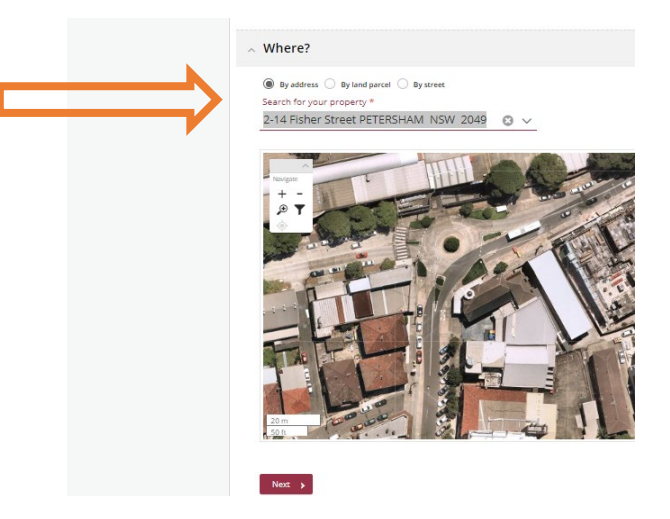

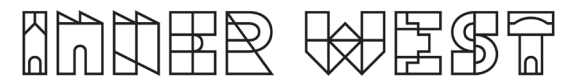

6. Please answer the questions for the application and click next – Please note this information appears as Public Record on council application tracking website page. No personal information is displayed on the website.

| Step 1            | 0 | Answer questions to provide further detail                                                                             | ·                                                                              |  |  |
|-------------------|---|----------------------------------------------------------------------------------------------------|--------------------------------------------------------------------------------|--|--|
| Public Approvals  |   | - Skin Bin                                                                                                    | The Skip Bin                                                                   |  |  |
| Step 3<br>Sammary | 1 | Activity Location (Describe the location including a street name(s) and proximity to a cross street and/or property) * | Provider must<br>be from the<br>IWC Approved<br>list of suppliers<br>otherwise |  |  |
|                   |   | Associated Activity (Provide a summary of the proposed works or activity) *                                            |                                                                                |  |  |
|                   |   | Commencement<br>Date *                                                                                                 |                                                                                |  |  |
|                   |   | Finish Date *                                                                                                    |                                                                                |  |  |
|                   |   | Skip Bin Provider *                                                                                                    |                                                                                |  |  |
|                   |   | Permit No (for initial free period)                                                                                    |                                                                                |  |  |
|                   |   | Is the skip bin to be placed in a metered parking area? *                                                              |                                                                                |  |  |
|                   |   | Next >                                                                                                    |                                                                                |  |  |

7. Based on the information provided, a fee quote will be generated.

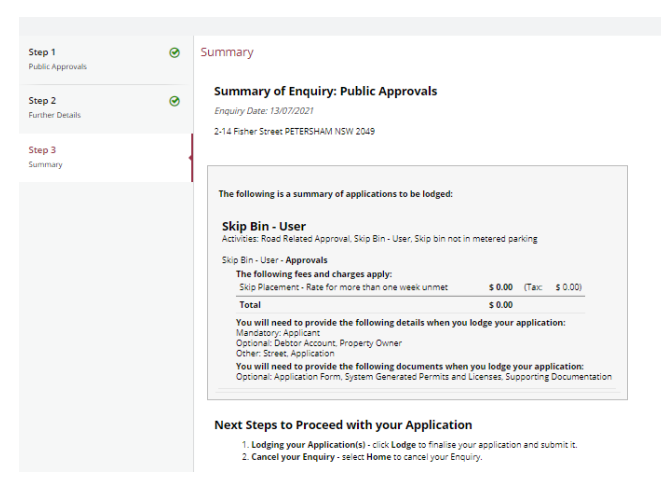

8. Please click "Lodge" to continue with the application.

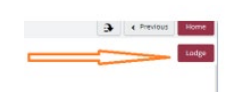

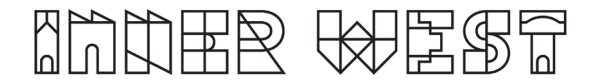

9. The Application Summary Page will appear. Click on summary and complete the actions required. Please note the below is an example – every application will ask for different actions.

| Reference: Public Approvals<br>211700   2-14 Traher Street PTTESHAN KSW 2049 |                                                                                                    |           |  |  |  |  |  |
|------------------------------------------------------------------------------|----------------------------------------------------------------------------------------------------|-----------|--|--|--|--|--|
| 2 Details                                                                    | Summary                                                                                                    |           |  |  |  |  |  |
|                                                                              | S records.                                                                                                    |           |  |  |  |  |  |
| Applications<br>1 application to lodge                                       | Attachments Application Form is required<br>fining wit Prosperty Jumit   Defail targety                                   | REQUIRED  |  |  |  |  |  |
| Additional Questions<br>4 questions<br>0 mandetory questions                 | Attachments: Public Liability Insurance Certificate of Currency is required Tensor and Readinguity Front: Default congrey | REQUIRED  |  |  |  |  |  |
| Applicants<br>1 applicant                                                    | Mandatory details questions have been answered<br>Insing and Proargauly Prents [Schult cargoy                             | COMPLETED |  |  |  |  |  |
| Conter People                                                                | Applicant:<br>Reining and Recorpsoling Fermi   Default company                                                            | COMPLETED |  |  |  |  |  |
| Fees<br>1 Item                                                               | Debtor account:<br>Inimog ed Photophyl Hemn   Debulu congoy                                                               | COMPLETED |  |  |  |  |  |
| Attachments                                                                  |                                                                                                    |           |  |  |  |  |  |
| Summary<br>2 Access Required<br>3 Access Completed                           |                                                                                                    |           |  |  |  |  |  |

- 10. Once all the information requested has been attached, "Pay Now" Option will appear.
- 11. Click on Pay Now and payment page will appear

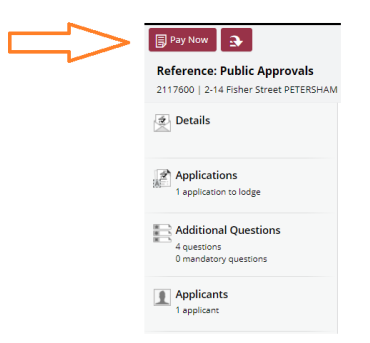

12. FINAL STEP: Your Application is NOT LODGED until you complete this step.

Once you have made the payment, the system will take you back to application.

Ensure you click "Finalise and lodge" for application to be lodged.